# Instances Réservées

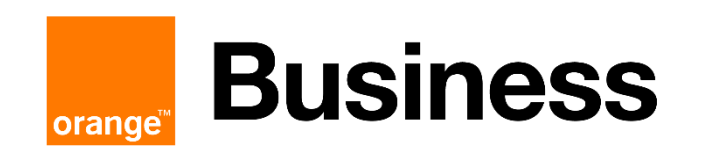

**Orange Restricted** 

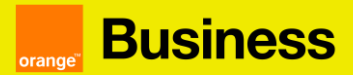

#### SOMMAIRE

| 1. | Prés              | sentation des Instances Réservées                                                                                                    | 3      |
|----|-------------------|----------------------------------------------------------------------------------------------------|--------|
| 2. | Cor               | nment souscrire à des Instances Réservées ?                                                                                                    | 1      |
|    | a)<br>que         | Connectez-vous à votre console technique afin de vérifier la disponibilité des instances vous souhaitez réserver                                                                                                   | 1      |
|    | c)<br>prés        | Trouver le service que vous souhaitez réserver puis cliquez sur le bouton « Commander »<br>sent sur la tuile de réservation d'instances                                                                            | »<br>5 |
|    | d)<br>dan         | Spécifiez le contrat, la région et le gabarit. Ces champs sont obligatoires pour avancer<br>s votre parcours de commande                                                                                           | 5      |
|    | e)<br>abo         | Sélectionnez l'abonnement ou les abonnements souhaités dans la liste des nnements affichés                                                                                                    | 5      |
|    | f)<br>bou         | Sélectionnez la date de début souhaité et finalisez votre commande en cliquant sur le ton « Valider » depuis l'étape Résumé                                                                                        | 7      |
| З. | Cor               | nment résilier mon Instance Réservée ?                                                                                                    | 3      |
|    | a)                | Cliquez sur les « » correspondant à votre contrat puis sur « voir les abonnements »                                                                                                    | 3      |
|    | b)<br>cliqu       | Choisissez l'abonnement que vous souhaitez résilier en cliquant sur les 3 points et<br>uer sur « résilier »                                                                                                    | 3      |
|    | C)                | Vous devrez ensuite confirmer la résiliation en cliquant sur « OK »                                                                                                    | 3      |
| 4. | Qua               | and est-il possible de résilier mon Instance Réservée ?                                                                                                    | )      |
| 5. | Cal               | cul des pénalités de résiliation                                                                                                    | )      |
|    | Con<br>des<br>sur | nme expliqué précédemment, pour toute résiliation anticipée d'une Instance Réservée,<br>frais seront imputés. Le montant retenu correspondra à 12% du montant total restant dû<br>la période d'abonnement initiale | )      |
|    | Exe               | mple                                                                                                    | )      |
| 6. | Cor               | nment prolonger mon Instance Réservée Flexible ? 10                                                                                                    | )      |
| 7. | FAC               | 2                                                                                                    | L      |

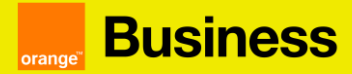

#### 1. Présentation des Instances Réservées

Une Instance Réservée est un abonnement pour lequel un client s'est engagé à utiliser une ressource ayant certaines caractéristiques (par exemple la flavor) sur une certaine durée (de 1 à 5 ans). Il est possible de commander des Instances Réservées sur plusieurs services cloud de Flexible Engine tels que : ECS, Workspace, BMS, CSS...

Ce mode de facturation offre un rabais plus important que le Pay as You Go et il est recommandé pour les utilisateurs à long terme. Plus la durée de votre abonnement sera élevée, plus vous bénéficierez d'une remise importante par rapport à la tarification Pay As You Go.

Cette réservation s'applique sur un type d'instance (gabarit) et n'est pas liée à une instance en particulier. Il est par exemple possible de supprimer et recréer une instance, changer son système d'exploitation (OS).

L'activation du mode de facturation en instance réservée débute le premier jour du mois suivant ou immédiatement. Si vous choisissez d'activer votre abonnement immédiatement, vous serez facturé pour la totalité du mois.

Ex 1: Vous commandez une instance réservée t2.micro le 6 novembre 2019. Le mode de facturation instance réservée débutera le 1er décembre 2019 et vous recevrez votre première facture au 1er janvier 2020.

Ex 2: Vous commandez une instance réservée le 6 novembre 2019 avec début immédiat. Vous serez alors facturé pour la totalité du mois (à partir du 1er novembre).

Si vous souscrivez à une instance t2.micro en Pay As You Go et à une instance t2.micro en instance réservée, nous prendrons en compte l'instance t2.micro avec l'usage le plus élevé dans la facturation en instance réservée. Ce qui vous permet de bénéficier de la remise liée à la facturation en instance réservée sur l'instance avec l'usage le plus important.

Vous pouvez faire le choix entre un abonnement sans coût initial (sans upfront) ou avec un coût initial moyennant un discount (avec upfront) :

<u>Sans upfront</u> : possibilité de choisir une instance réservée sans coût initial pour une durée d'engagement d'un an seulement. Sera donc facturé un prix mensuel identique chaque mois durant toute la durée d'engagement.

<u>Avec upfront</u> : possibilité de choisir avec un coût initial sur toutes les durées d'engagement (1, 2 ou 3 ans). Si tel est le cas la première facturation comprendra un coût initial équivalent à l'upfront et le coût mensuel de l'ECS. L'upfront correspond généralement à 50% du coût total de l'instance réservée (sur toute la durée d'engagement), ce qui permet mensuellement de diminuer le coût de l'instance sur l'année.

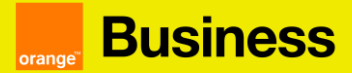

#### 2. Comment souscrire à des Instances Réservées ?

a) Connectez-vous à votre console technique afin de vérifier la disponibilité des instances que vous souhaitez réserver

Pour accéder à la console technique, connectez-vous à votre espace client cloud store et cliquez sur « accéder aux consoles »

|                         | Q Recherche par hor                                                                                               | m, ID, offre ou                                                                  | ı raison social                                                                                                    | e                                                                                                    | Trier par                                                                                                    | nom de cor                              | itrat : de A a Z                                                                                                    |       |   |
|-------------------------|----------------------------------------------------------------------------------------------------|----------------------------------------------------------------------------------|----------------------------------------------------------------------------------------------------|----------------------------------------------------------------------------------------------------|----------------------------------------------------------------------------------------------------|-----------------------------------------|----------------------------------------------------------------------------------------------------|-------|---|
| Flexible Engine         |                                                                                                    | [FE]                                                                             | OCB Pr                                                                                                    | oject Tests                                                                                                    | Contrat OCB                                                                                                    | 000                                     | Actif                                                                                                    |       | • |
| étails du contrat       |                                                                                                    |                                                                                  |                                                                                                    |                                                                                                    |                                                                                                    |                                         |                                                                                                    |       |   |
| upport: Ba              | sic                                                                                                    |                                                                                  | Date de ci                                                                                                    | réation : 29/03/2017                                                                                                    | 7                                                                                                    |                                         |                                                                                                    |       |   |
| Voir la fiche contrat   |                                                                                                    |                                                                                  | Domain o                                                                                                    | wner: 😗                                                                                                    |                                                                                                    |                                         |                                                                                                    |       |   |
|                         |                                                                                                    |                                                                                  |                                                                                                    |                                                                                                    |                                                                                                    |                                         |                                                                                                    |       |   |
| étail de l'infrastructu | re                                                                                                    |                                                                                  |                                                                                                    |                                                                                                    |                                                                                                    |                                         |                                                                                                    |       |   |
| Accéder aux consoles    | ]                                                                                                    |                                                                                  |                                                                                                    |                                                                                                    |                                                                                                    |                                         |                                                                                                    |       |   |
|                         | <u> </u>                                                                                                    |                                                                                  |                                                                                                    |                                                                                                    |                                                                                                    |                                         |                                                                                                    |       |   |
|                         | Consol                                                                                                    | es techniqu                                                                      | es                                                                                                    |                                                                                                    |                                                                                                    |                                         | ×                                                                                                    |       |   |
|                         |                                                                                                    |                                                                                  |                                                                                                    |                                                                                                    |                                                                                                    |                                         |                                                                                                    |       |   |
|                         |                                                                                                    |                                                                                  | بد                                                                                                    |                                                                                                    |                                                                                                    |                                         | _                                                                                                    |       |   |
|                         |                                                                                                    |                                                                                  |                                                                                                    |                                                                                                    |                                                                                                    |                                         |                                                                                                    |       |   |
|                         | le                                                                                                    |                                                                                  | Ċ,                                                                                                    | Į.                                                                                                    |                                                                                                    |                                         |                                                                                                    |       |   |
|                         | ie:                                                                                                    |                                                                                  | Console Tech                                                                                                    | nique File & A                                                                                                    | pplicatio                                                                                                    |                                         |                                                                                                    |       |   |
|                         | 1e-                                                                                                    |                                                                                  | Console Tech                                                                                                    | inique<br>File & A                                                                                                    | pplicatio…                                                                                                    | Fer                                     | mer                                                                                                    |       |   |
|                         | Ľ                                                                                                    |                                                                                  | Console Tech                                                                                                    | nique File & A                                                                                                    | pplicatio                                                                                                    | Fer                                     | mer                                                                                                    |       |   |
|                         |                                                                                                    |                                                                                  | Console Tech                                                                                                    | rique<br>File & A<br>Vous n'ave                                                                                                    | pplicatio >                                                                                                    | Fer                                     | mer                                                                                                    |       |   |
| Ela                     | ie<br>stic Cloud Server 💿 You car                                                                                 | n create 87 more ECS                                                             | Console Tech                                                                                                    | Inique File & A                                                                                                    | pplicatio                                                                                                    | Fer                                     | mer                                                                                                    | • ECS |   |
| Ela                     | te<br>stic Cloud Server ⑦ You car                                                                                 | n create 87 more ECG                                                             | Console Tech                                                                                                    | Vous n'ave                                                                                                    | pplicatio                                                                                                    | Fer                                     | mer                                                                                                    | e ECS |   |
| Elaz                    | Start Stop Restart                                                                                                | n create 87 more ECS<br>t Delete                                                 | Console Tech                                                                                                    | vous n/ave                                                                                                    | pplicatio >                                                                                                    | Fer<br>a                                | mer<br>Creat                                                                                                    | • ECS |   |
| Ela                     | stic Cloud Server @ You car<br>Start Stop Restart<br>Namo/ID                                                      | n create 67 more ECS<br>t Delete                                                 | Console Tech                                                                                                    | rique<br>File & A<br>Vous n'ava<br>vo to 782 vCPUs and 1,548 GB<br>* Name<br>Specifications/Image                                                                                                    | pplicatio >                                                                                                    | Fer<br>Q 3<br>Tag                       | mer<br>Creat<br>Rearch by Tag & C<br>Operation                                                                                 | * ECS |   |
| Elar                    | Stic Cloud Server ⑦ You car<br>Start Stop Restart<br>Namo/ID<br>eco-opensib-test                                  | n create 87 more ECS<br>t Delete<br>AZ<br>eu-west-Oc                             | Console Tech<br>Bas. The ECSs can use<br>All statuses<br>Status<br>Status                                                              | vous n'ave                                                                                                    | pplicatio > xz pas encore of memory. Quota details IP Address B01                                                                                                    | C S S S S S S S S S S S S S S S S S S S | mer<br>Crost<br>learch by Tag 📚 📿<br>Operation<br>Remote Login Mor                                                             | • ECS |   |
| Ela                     | ie<br>stic Cloud Server   You can<br>Start Stop Restart RemoND ecs-opensol-test ecs-galerieyon-west               | n create 87 more ECS<br>t Delete<br>AZ<br>eu-west-Oc<br>eu-west-Oa               | Console Tech<br>Gonsole Tech<br>Sa. The ECSs can use<br>All statuses<br>Status<br>Status<br>Running<br>Running<br>Running              | Image         Image         File & A           Vous n'ave         Vous n'ave           up to 782 vCPUs and 1,548 GB         Image           v         Name           Specifications/Image         1 vCPUs   1 GB   s3 am<br>0;           1 vCPUs   1 GB   s3 am<br>e         1 vCPUs   1 GB   s3 am                                                                                                    | pplicatio ><br>tz pas encore<br>of menory. Quota details<br>P Address<br>90<br>90                                                                                                    | Q S<br>Tag                              | mer<br>Creat<br>Remote Login Mor<br>Remote Login Mor                                                                           | • ECS |   |
| Ela                     | Start Stop Restart Namo/D ecc. galerie-vpn-west ecc. galerie-vpn-west ecc. galerie-vpn-west ecc. galerie-vpn-west | n create 87 more ECS<br>E Dolete<br>AZ<br>eu-west-Oc<br>eu-west-Oa<br>eu-west-Oa | Console Tech<br>Console Tech<br>Be. The ECSs can use<br>All statuses<br>Status<br>Status<br>Running<br>Running<br>Running              | Image         Image           File & A           Vous n'ave           up to 782 vCPUs and 1,548 GB           Image           Specifications/Image           1 vCPUs   1 GB   s3 sm<br>o;           1 vCPUs   1 GB   s3 sm<br>ec           1 vCPUs   1 GB   s3 sm<br>ec                                                                                                    | pplicatio ><br>xz pas encore<br>of memory. Queta details<br>v<br>IP Address<br>801<br>801<br>177. vv = 1                                                                                                    | Q E                                     | mer<br>Creat<br>iearch by Tag 😒 CC<br>Operation<br>Remote Login Mor<br>Remote Login Mor<br>Remote Login Mor                    | • ECS |   |
| Eiæ                     | Io Io IIIIIIIIIIIIIIIIIIIIIIIIIIIIIII                                                                             | n create 87 more ECS<br>t Delete<br>AZ<br>eu-west-0c<br>eu-west-0b<br>eu-west-0b | Console Tech<br>Console Tech<br>Bas. The ECBs can use<br>All statuses<br>Status<br>Running<br>Running<br>Running<br>Running<br>Stopped | Image         Image           File & A           Vous n'ave           up to 782 vCPUs and 1,548 GB           *           Name           *           Name           1 vCPUs   1 GB   s3 am<br>Ol           1 vCPUs   1 GB   s3 am<br>ec           1 vCPUs   1 GB   s3 am<br>ec           1 vCPUs   1 GB   s3 am<br>ec                                                                                                    | pplicatio ><br>az pas encore<br>of memory. Quota details<br>P Address<br>90.<br>177<br>177<br>90.<br>107<br>107 | Q (1)<br>Tag<br><br><br><br>costcen     | mer<br>Crost<br>icarch by Tag 😸 C<br>Operation<br>Remote Login Mor<br>Remote Login Mor<br>Remote Login Mor<br>Remote Login Mor |       |   |
| Elaz                    |                                                                                                    | n create 87 more ECS<br>Delete<br>AZ<br>eu-west-Oc<br>eu-west-Ob<br>ou-west-Ob   | Console Tech<br>Console Tech<br>a. The ECBs can use<br>All statuses<br>Status<br>Planning<br>Running<br>Running<br>Running<br>Stopped  | Image         Image           File & A           Vous n'ave           up to 782 vCPUs and 1,548 GB           Image           Vous n'ave           Up to 782 vCPUs and 1,548 GB           Vous n'ave           Image           Vous n'ave           Vous n'ave           Vous n' | pplicatio >                                                                                                    | Q 3<br>Tag<br><br><br>COSTCEN           | mer<br>Creat<br>iearch by Tag 📚 C<br>Operation<br>Remote Login Mor<br>Remote Login Mor<br>Remote Login Mor                     |       |   |

Deux scénarios possibles :

- Vous utilisez déjà l'instance (avec les mêmes fonctionnalités) et une facturation en mode Pay as you go : vous pouvez directement passer à l'étape b) et réserver votre instance dans votre espace client cloud store.

- Vous n'utilisez pas l'instance : Vous devez vous assurer que vous avez lancé / créé la ressource dans votre console technique avant de faire une demande d'Instance Réservée sur le Cloud Store.

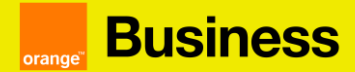

Par exemple pour un ECS, cliquez sur "créer un ECS" et suivez les différentes étapes pour configurer l'instance. À la fin, cliquez sur "confirmer".

| Configure Basic Settings | - (2) Configure Network | - 3 Configure Advanced Settings | (4) Confirm |
|--------------------------|-------------------------|---------------------------------|-------------|
|--------------------------|-------------------------|---------------------------------|-------------|

Un élément dans la console technique doit correspondre à une instance/service réservé dans le Cloud Store.

Une fois le service activé dans la console technique, vous pouvez vous rendre sur votre espace client pour réserver votre instance.

b) Depuis votre espace client cliquez sur l'onglet " catalogue " afin d'accéder aux services disponibles à la réservation

|        | Business |                 |          |           |        |          |  |
|--------|----------|-----------------|----------|-----------|--------|----------|--|
| orange | Services | Tableau de bord | Demandes | Catalogue | Droits | Factures |  |

c) Trouver le service que vous souhaitez réserver puis cliquez sur le bouton « Commander » présent sur la tuile de réservation d'instances

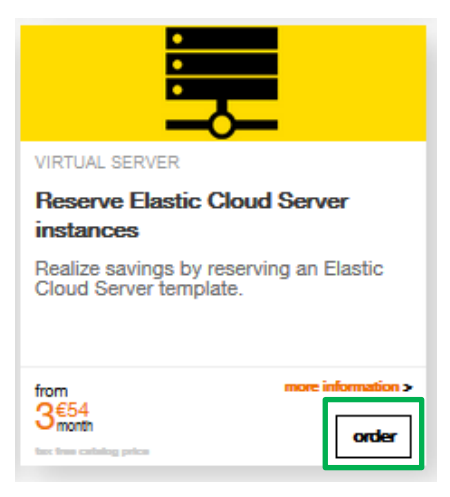

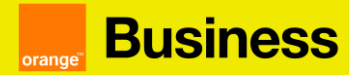

d) Spécifiez le contrat, la région et le gabarit. Ces champs sont obligatoires pour avancer dans votre parcours de commande

Désormais vous pouvez commander plusieurs instances réservées en simultanées. Ces instances réservées peuvent être de gabarits différents, sur des régions différentes et pour des contrats différents.

#### **Réservation d'instances Elastic Cloud Server**

| Caractér                                                                                                    | istiques de votre abonnement |          | Résumé |           |                 |   |
|----------------------------------------------------------------------------------------------------|------------------------------|----------|--------|-----------|-----------------|---|
| 1.Veuillez sélectionner la région et la ressource à laquelle vous souhaitez vous abonner. Attention : l'abonnement à une<br>Instance Réservée est une option de prix et ne garantit pas la disponibilité de la ressource. Si vous souhaitez vous abonner<br>à une instance qui n'est pas encore utilisée, il est recommandé de vérifier sa disponibilité sur la console technique.<br>2. Veuillez sélectionner le type d'abonnement (avec ou sans versement initial) et la durée sur laquelle vous souhaitez<br>effectuer votre réservation. |                              |          |        |           | Besoin d'aide ဈ |   |
| Contrat :                                                                                                    | освооот                      | Région : | Ŧ      | Gabarit : |                 | Ţ |

Récapitulatif de votre commande

e) Sélectionnez l'abonnement ou les abonnements souhaités dans la liste des abonnements affichés

#### **Réservation d'instances Elastic Cloud Server**

| Caractér                                                           | istiques de votre abonnement                                                                                                    |                            |                             | Résumé             |             |                     |              |          |
|--------------------------------------------------------------------|----------------------------------------------------------------------------------------------------|----------------------------|-----------------------------|--------------------|-------------|---------------------|--------------|----------|
| 1.Veuillez<br>Instance I<br>à une inst<br>2. Veuillez<br>effectuer | Veuillez sélectionner la région et la ressource à laquelle vous souhaitez vous abonner. Attention : l'abonnement à une<br>istance Réservée est une option de prix et ne garantit pas la disponibilité de la ressource. Si vous souhaitez vous abonner<br>une instance qui n'est pas encore utilisée, il est recommandé de vérifier sa disponibilité sur la console technique.<br>. Veuillez sélectionner le type d'abonnement (avec ou sans versement initial) et la durée sur laquelle vous souhaitez<br>féctuer votre réservation. |                            |                             |                    |             |                     |              |          |
| Contrat :                                                          | OCB000 ~                                                                                                    | Région :                   | France (eu-west-0)          | *                  | Gabarit :   | s3.large.2          | Ŧ            |          |
| Nom 🛶                                                              |                                                                                                    | Durée 🛶                    | Versement initial (1)       | Prix mens          | suel (1)    | Coût moyen (1)(2)   | Quantité     |          |
| Reservation                                                        | s3.large.2 1 year with upfront                                                                                                    | 12 mois                    | 899,72 €                    | 74,96€             |             | 149,92 €            | 4 0          | <b>~</b> |
| Reservation                                                        | s3.large.2 1 year without upfront                                                                                                    | 12 mois                    | -                           | 39,22 €            |             | 39,22 €             | 0            |          |
| Reservation                                                        | s3.large.2 2 years with upfront                                                                                                    | 24 mois                    | 380,65 €                    | 15,86€             |             | 31,72€              | 0            |          |
| Reservation                                                        | s3.large.2 2 years without upfront                                                                                                    | 24 mois                    | -                           | 33,45 €            |             | 33,45€              | 0            |          |
| Reservation                                                        | s3.large.2 3 years with upfront                                                                                                    | 36 mois                    | 467,16€                     | 12,98€             |             | 25,96€              | 0            |          |
|                                                                    |                                                                                                    |                            |                             | 7                  | 1 - 5 su    | 7 abonnements       | 1 2          | >        |
| Récapitul                                                          | atif de votre commande                                                                                                    | Désisa                     | Dunéa - Nam                 |                    | Duin manage | -1 (1) C= 0t        | ()(0) Ourset | . m      |
|                                                                    | Reservation s3.large.2 1 year with upfrom                                                                                                    | t France (eu-we            | est-0) 12 mois 899.1        | 2€                 | 74,96 €     | 149,92 €            | 4            |          |
| Total vers                                                         | ement initial : 899,72 € Prix t                                                                                                    | otal mensuel : 74          | 4,96 € /mois                |                    | 1-          | 1 sur 1 abonnements | < 1          | >        |
|                                                                    | Que vous uti<br>même jusqu'                                                                                                    | lisiez ou r<br>à la fin de | non vos ress<br>e l'engagem | ources, le<br>ent. | e prix pa   | r mois reste        | le           | ]        |
|                                                                    | l                                                                                                    |                            | orange                      | neotriotea         |             |                     |              |          |

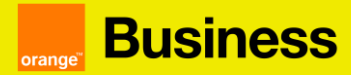

f) Sélectionnez la date de début souhaité et finalisez votre commande en cliquant sur le bouton « Valider » depuis l'étape Résumé

#### **Réservation d'instances Elastic Cloud Server**

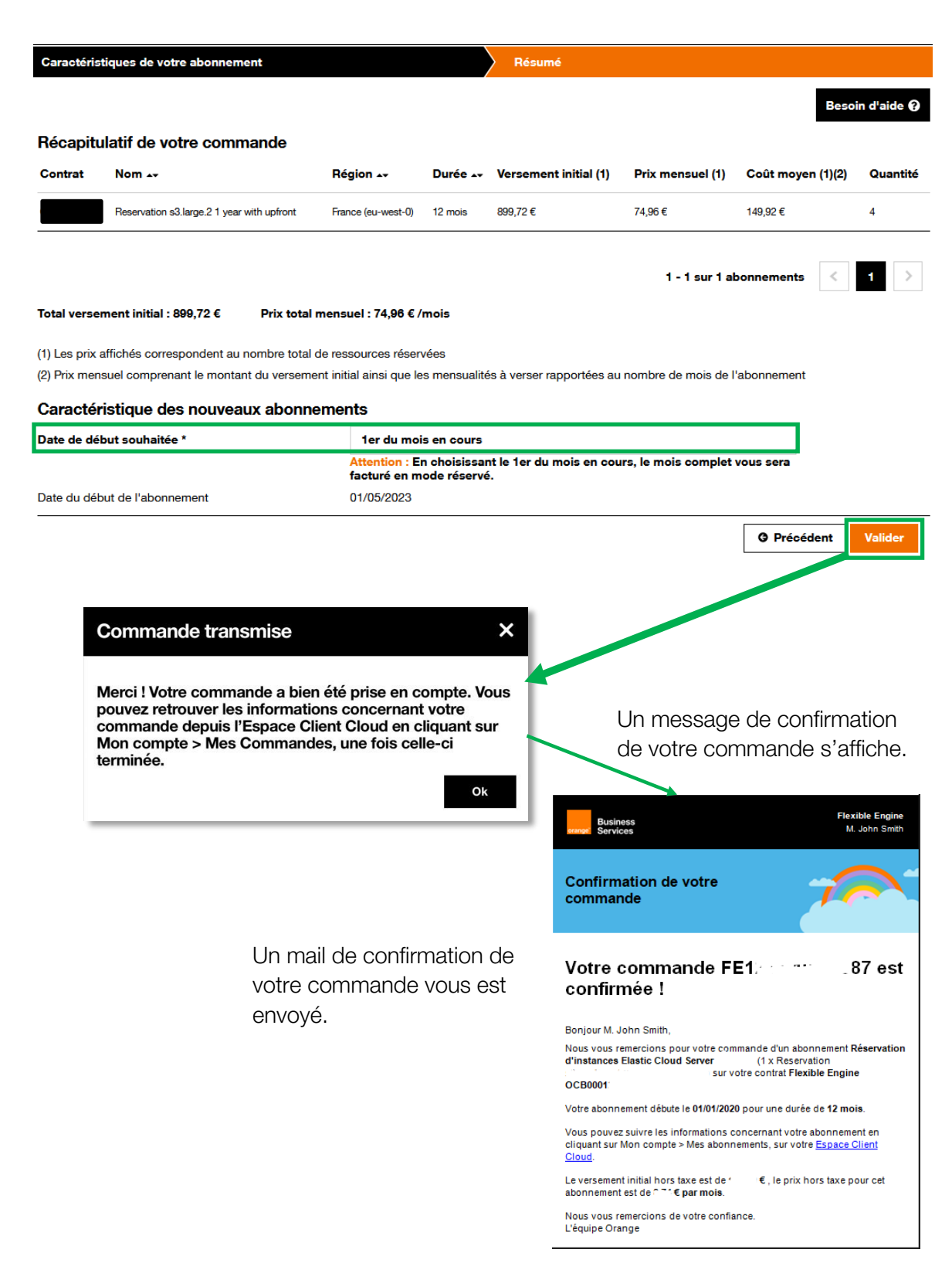

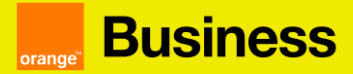

#### 3. Comment résilier mon Instance Réservée ?

Si vous souhaitez mettre fin à votre abonnement d'Instance Réservée avant la fin de celui-ci, vous devez vous rendre dans votre espace client cloud store.

a) Cliquez sur les « ... » correspondant à votre contrat puis sur « voir les abonnements »

| ▼ Filtrer ▼ Q                                             |                                                                           | Trier par nom de con | trat : de A à Z             | -                                                                            |
|-----------------------------------------------------------|---------------------------------------------------------------------------|----------------------|-----------------------------|------------------------------------------------------------------------------|
| Flexible Engine                                           | 16L                                                                       | Contrat OCB0.        | Actif Gére                  | er les demandes                                                              |
| Détails du contrat<br>Support : Basic<br>Raison sociale : | Date de création : 30/03/2017<br>Référent contrat : 🕜<br>Domain owner : 🔗 |                      | Com<br>Gére<br>Voir<br>Voir | nmander un service<br>er les utilisateurs<br>les abonnements<br>les factures |
| Voir la fiche contrat                                     |                                                                           |                      | Beso                        | oin d'aide                                                                   |

Vous retrouverez dans cet onglet la liste de vos Instances Réservées et Instances Réservées Flexibles.

b) Choisissez l'abonnement que vous souhaitez résilier en cliquant sur les 3 points et cliquer sur « résilier »

| 10/02/2021 11.3/ | FE0007-2102-000 | noscivation solenda o | 10,01 € / 11015 | U I/UGIZUZ I | COIVE/EVEE |          |          |   |
|------------------|-----------------|-----------------------|-----------------|--------------|------------|----------|----------|---|
| 29/01/2021 09:24 | FE              | Reservation ess.spe 1 | 279,23 € / mois | 01/02/2021   | 31/01/2024 | en cours | Résilier |   |
| 29/01/2021 09:23 | FE              | Reservation ess.spe 1 | 140,53 € / mois | 01/02/2021   | 31/01/2024 | en cours | •        | I |
| 29/01/2021 09:23 | FE              | Reservation ess.spe 1 | 193,83 € / mois | 01/02/2021   | 31/01/2024 | en cours | •        | I |
| 29/01/2021 09:23 | FE              | Reservation c2.2xla 1 | 167,08 € / mois | 01/02/2021   | 31/01/2022 | en cours | •        | i |

c) Vous devrez ensuite confirmer la résiliation en cliquant sur « OK »

| Cancellation of subscription(s)                                                                                    | × |
|----------------------------------------------------------------------------------------------------|---|
| You wish to cancel the "Reservation flexible t2.micro 1 year with upfront" subscriptions, linked to the FE3 order. |   |
| Your subscription will end on 3/31/2021.                                                                           |   |
| Please indicate the number of subscriptions to be cancelled.                                                       |   |
| Available quantity 3 Quantity to cancel * 1                                                                        |   |
| * This field is required                                                                                           |   |
| You must pay early termination penalties of approximately 4.96 \$                                                  | _ |
| Cancel                                                                                                    |   |

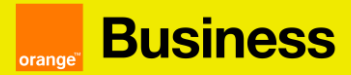

# 4. Quand est-il possible de résilier mon Instance Réservée ?

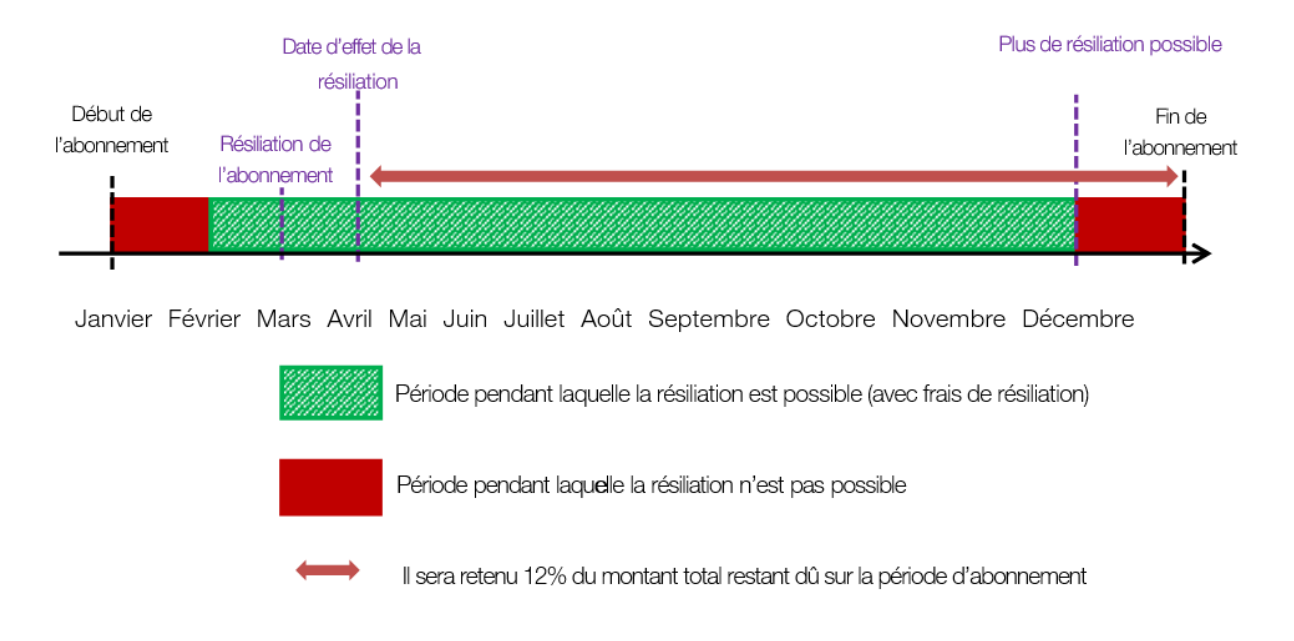

## 5. Calcul des pénalités de résiliation

Comme expliqué précédemment, pour toute résiliation anticipée d'une Instance Réservée, des frais seront imputés. Le montant retenu correspondra à 12% du montant total restant dû sur la période d'abonnement initiale.

#### Exemple

Vous souscrivez en Décembre à une Instance Réservée ECS c1.large, 2vcpu, 2RAM (GB), EVS sur 1 an sans upfront. Vous paierez mensuellement 41,64 € soit 499,68€ sur un an (41,64 x 12 = 499,68), à partir du mois de janvier jusqu'à décembre.

Si vous décidez de résilier votre contrat avant la fin de l'abonnement mi-mars par exemple, la résiliation sera effective le 1<sup>er</sup> avril. Etant initialement engagé sur 1 an vous devrez donc payer 12% du montant total restant dû sur la période d'abonnement, soit dans notre exemple, 12% des 8 mois restants (avril à décembre).

8 mois = 333.12 € 333.12 € x 0.12 = 39.97 €

Dans cet exemple, vous devrez donc payer 39.97€ pour résilier votre abonnement.

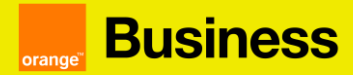

### 6. Comment prolonger mon Instance Réservée Flexible ?

Lorsque qu'un ou plusieurs de vos abonnements se terminent, vous recevez un mail vous indiquant la fin de ceux-ci.

Dans ce cas vous avez donc deux possibilités :

1) La commande d'une nouvelle Instance Réservée Flexible (pour cela, voir l'étape 2 « *Comment souscrire à des Instances Réservées Flexible ?* »)

2) La prolongation de votre Instance Réservée Flexible au même prix.

Pour effectuer la prolongation de votre Instance Réservée Flexible le parcours est le suivant :

a) Cliquez sur les « ... » correspondant à votre contrat puis sur « voir les abonnements »

| ▼ Filtrer 		 Q        |                               | Trier par nom de con | itrat : de A à Z | <u>.</u>                                       | • |
|-----------------------|-------------------------------|----------------------|------------------|------------------------------------------------|---|
| Flexible Engine       | 160                           | Contrat OCB0.        | Actif            | Gérer les demandes                             |   |
| Détails du contrat    | Dete de création ( 20/02/2011 |                      |                  | Commander un service<br>Gérer les utilisateurs |   |
| Raison sociale :      | Référent contrat : 0          |                      |                  | Voir les abonnements                           |   |
| Voir la fiche contrat | Domain owner: 🥑               |                      |                  | Voir les factures<br>Besoin d'aide             |   |

b) Choisissez l'abonnement que vous souhaitez prolonger en cliquant sur les 3 points et cliquer sur "Renouveler"

| Du 01/04/2022 au 31/01/2023 | Réf. FE1655-2203-637 | Reservation flexible c1.large 1 year with upfront | Quantité : 2 | 45,94 € / mois | Résilier               | ÷ |
|-----------------------------|----------------------|---------------------------------------------------|--------------|----------------|------------------------|---|
| Du 01/04/2022 au 31/03/2023 | Réf. FE1655-2203-649 | Reservation t2.micro 1 year with upfront          | Quantité : 1 | 2,52 € / mois  | Modifier<br>Renouveler | : |

c) Vous pouvez ensuite choisir la durée de renouvellement. Pour finaliser l'action, cliquez sur le bouton « Confirmer »

| Renouvellement d'abonnement(s)                                          |              |                 | ×                  |
|-------------------------------------------------------------------------|--------------|-----------------|--------------------|
| Vous souhaitez renouveler l'abonnement "Reser commande FE3637-2106-132. | vation t2.sm | all 1 year with | upfront", lié à la |
| Veuillez indiquer la durée du renouvellement.                           |              |                 |                    |
| Attention, les abonnements sont renouvelable                            | es une seule | e fois.         |                    |
| Quantité à renouveler                                                   | 1            |                 |                    |
| Durée de renouvellement *                                               | 1 mois       | ~               |                    |
| * Ce champ est obligatoire                                              |              |                 |                    |
| Votre abonnement prendra fin le 28/02/2022.                             |              |                 |                    |
| Calculer le versement initial à payer                                   |              |                 |                    |
|                                                                         |              | Annuler         | Confirmer          |

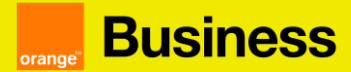

# 7. FAQ

Quelle est la différence entre une réservation d'instance Elastic Cloud Server standard et une réservation d'instance Elastic Cloud Server flexible ?

La réservation d'instance Elastic Cloud server standard ou flexible vous permet de réaliser des économies par rapport au mode de facturation à l'usage. La réservation d'instances flexibles vous permet de modifier vos instances réservées pendant la période de votre abonnement.

# Puis-je échanger ma réservation d'instance Elastic Cloud Server standard pour une réservation d'instance Elastic Cloud Server flexible ?

Ce type d'échange n'est pas disponible aujourd'hui. Vous pourrez souscrire à des instances réservées flexibles à la fin de votre réservation d'instance standard.

#### Comment savoir si l'abonnement de mon Instance Réservée se termine bientôt ?

Dans l'onglet abonnement du cloud store, je retrouve la liste de tous les abonnements ainsi que leurs dates de fin. De plus, un email est envoyé dans le mois précédent la fin de l'abonnement pour prévenir de la fin de celui-ci.

# La réservation d'une instance dans l'espace client cloud store génère-t-elle la ressource dans ma console technique ?

Pour générer/créer une ressource, vous devez la lancer dans la console technique. La réservation d'une instance dans le Cloud Store modifie la manière dont vous êtes facturé mais ne crée pas de ressource/service sous-jacent.